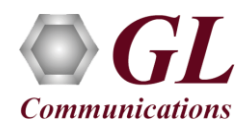

If this is your First-Time-Use of MAPS<sup>TM</sup> SIP application, then we recommend you to follow all the steps explained in MAPS-SIP-Quick-Install-Guide to install MAPS<sup>TM</sup> SIP application before proceeding with the steps below.

### **Pre-requisites**

The Quick check-out procedure explained in this document requires <u>a PC with 2 NIC cards</u> to perform loopback testing using a single MAPS<sup>TM</sup> SIP application.

If the PC has only one NIC card, then the MAPS<sup>TM</sup> SIP can be tested against any DUT (fax machine) in the network in a similar manner, with destination IP address and port set to that of the DUT's.

We assume that the following purchased licenses are installed on the test PC following the procedure as explained in the <u>MAPS<sup>TM</sup></u> <u>SIP Quick Install Guide</u>.

- PKS120 (MAPS for SIP)
- PKS102 (PacketGen RTP Soft Core)

Licenses for T.38 Fax Simulation

PKS211 (T.38 Fax Simulation) \*

Licenses for T.30 Pass Through Fax Simulation

- PKS200 (RTP Pass Through Fax Emulation) \* Additionally requires one of the following licenses as per the number of sessions requirement
  - PKS202 2 Fax Ports
  - PKS203 8 Fax Ports
  - PKS204 30 Fax Ports
  - PKS205 60 Fax Ports
  - o PKS206 120 Fax Ports

\*Note: Additional licenses may be required for optional applications. Please verify that all licenses purchased are installed.

#### **Quick Check Out Procedure**

Simulation of T.30 pass through mode fax and T.38 fax (UDPTL) can be verified by configuring MAPS<sup>TM</sup> SIP application. You may prepare <u>a single PC with 2 NIC cards</u>, one as source and other as destination. Ensure that both NIC cards are within the same subnet, assigned proper free IP addresses available in the subnet, and connected to a switch. If the system is connected to a LAN, contact your system administrator to avoid IP address conflicts before you perform the steps below. If the PC has only one NIC card, then the MAPS<sup>TM</sup> SIP can be tested against any DUT (fax machine) in the network in a similar manner, with destination IP address and port set to that of the DUT's.

For illustration purposes, we assume that the IP address for the NIC cards are configured as 192.xx.xx.213 (NIC #1) and 192.xx.xx.212 (NIC #2). Invoke two instances of **MAPS<sup>™</sup> SIP** application.

The configurations below allow **first instance** of MAPS<sup>TM</sup> SIP to use **NIC 1** IP address as source and the **NIC 2** IP address as destination endpoint. Similarly, the **second instance** of MAPS<sup>TM</sup> SIP to use **NIC 2** IP address as source and the **NIC 1** IP address as destination endpoint to simulate T.38/T.30 pass through fax over successfully established SIP calls.

 GL Communications Inc.

 818 West Diamond Avenue - Third Floor Gaithersburg, MD 20878

 (V) 301-670-4784 (F) 301-670-9187
 Web Page: http://www.gl.com/
 E-Mail Address: info@gl.com

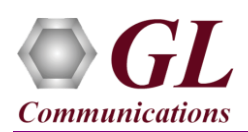

## First MAPS<sup>™</sup> SIP instance as UAS

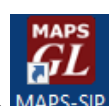

- Right-click on MAPS-SIP short-cut icon MAPS-SIP created on the desktop and select 'Run as Administrator'. This instance of MAPS<sup>™</sup> is configured for *Call Reception*.
- By default, <u>Testbed Setup</u> window is displayed, loaded with TestBedDefault configuration. Verify the following settings.
   Select End User Configuration parameter and change the profile name to UserAgent\_Profiles2.xml
  - Set the RTP Core IP address to the NIC #1 IP Address
  - of the system on which the RTP Core is invoked.
  - > By default, **IPSpoofing** option is disabled
  - Click Save As option and save save the testbed setup as TestBedDefault\_2 configuration file.

| <b>GL</b> MAPS (Message Automation Protoco | ol Simulation) (SIP IETF ) - [Test | bed Setup - TestBedDefault_2] |
|--------------------------------------------|------------------------------------|-------------------------------|
| Onfigurations Emulator Reports Ec          | litor Debug Tools Windows Help     | _                             |
| Q 🖉 🖏 a 🗞 🕸 🖠                              | ) 📰 🛷 쑿 🔳 🗟                        | 🚡 🛃 💂 🥑                       |
| 📂 🔒 🔣                                      |                                    |                               |
| Config                                     | Value                              |                               |
| <ul> <li>SIP Configuration</li> </ul>      |                                    | RtpCoreAdapterIndex           |
| <ul> <li>End User Configuration</li> </ul> | UserAgent_Profiles2.xml            |                               |
| <ul> <li>RTP Core IP Address</li> </ul>    | 192.168.12.213                     |                               |
| L IPSpoofing                               | Disable                            | 192.168.12.213                |
|                                            |                                    |                               |
|                                            |                                    |                               |
|                                            |                                    | Start Edit                    |
| J                                          | L                                  |                               |

- From MAPS-SIP main window, select Editor → Profile Editor. Profile Editor window is invoked. Profile Editor window is invoked loaded with default UserAgent\_Profiles. From the left pane, choose Profile0001 profile, and verify the settings.
- Verify the settings in **Profile0001** profile:
  - ➢ Set Call Type → Audio Call
  - ➢ Edit Contact Address → 0001@192.168.12.213 (Enter the source NIC 1 IP address as SIP URI here)
  - ➢ Edit Address of Record → 0001@192.168.12.213 (Enter the source NIC 1 IP address as SIP URI here)
  - ➢ Edit *To Address* → 0001@192.168.12.212 (Enter the destination NIC 2 IP address as SIP URI here)
  - ➢ Edit *RTP IP Address* → 192.168.12.213 (Enter the source NIC 1 IP address here)
  - Scroll down to Codec Options and Traffic Configurations and select Codec as PCMU.
  - Set Traffic Type to Auto Traffic T38 Fax type [Note: Set to Auto Traffic Fax type for T.30 pass through Fax Simulation]
  - Set *Traffic Direction* to *RxOnly*.
  - By default, *Traffic Profile Name* is set to *Profile0001*.

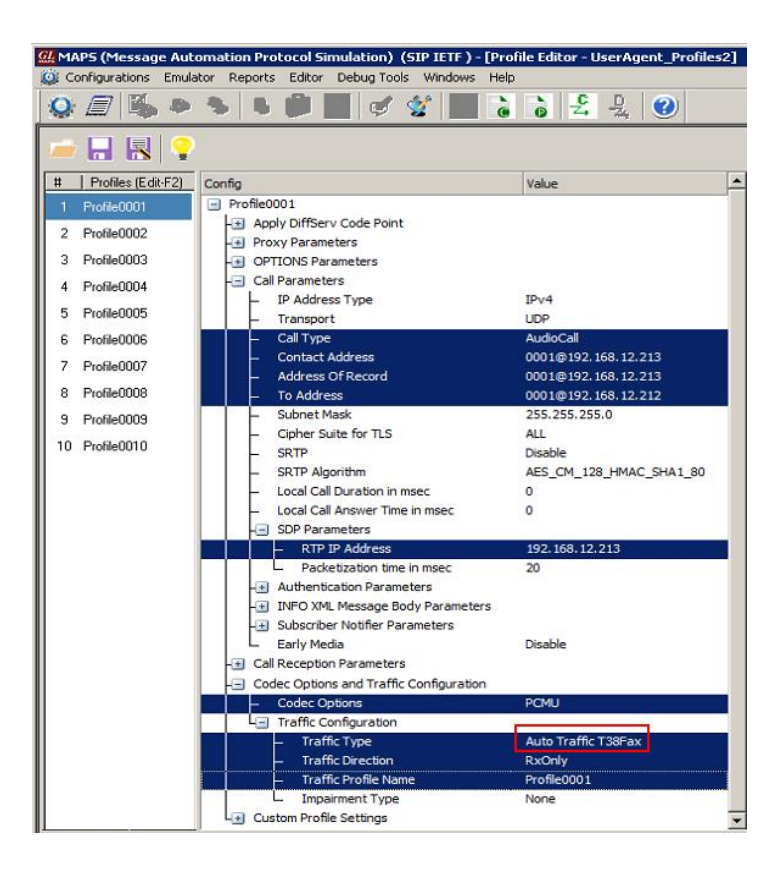

• Click Save As save the profile as UserAgent\_Profiles2 file.

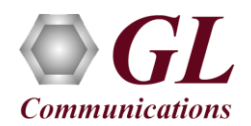

• On the same MAPS<sup>™</sup> SIP instance, from **Configuration** → invoke **Incoming Call Handler Configuration** window. Verify that the **SipCallControl.gls** script is loaded against the **INVITE** message. Close the window.

| <u>GL</u> | MAPS (Message Auto                      | mation Protocol Simulation) (SIP IETI                              | TF ) - [Incoming Call Handlers Configuration - default] | _ 🗆 🗙 |
|-----------|-----------------------------------------|--------------------------------------------------------------------|---------------------------------------------------------|-------|
|           | <u>Configurations</u> E <u>m</u> ulator | <u>R</u> eports <u>E</u> ditor <u>D</u> ebug Tools <u>W</u> indows | s <u>H</u> elp                                          | _ & × |
|           | 🏟 🖉 🍇 🙇 🗞                               | • 🗰 🖬 🧭 🔮 📓 🗟                                                      | ò £ 💄 🥑                                                 |       |
|           |                                         |                                                                    |                                                         |       |
| [         | Message Name                            | Script Name                                                        | Scripts                                                 |       |
|           | INVITE                                  | SipCallControl.gls                                                 | SipCallControl.gls                                      |       |
|           | OPTIONS                                 | SipCallControl.gls                                                 | OBusta                                                  |       |
|           | NOTIFY                                  | SipCallControl.gls                                                 | U Random                                                |       |
|           | SUBSCRIBE                               | SipSubscribeControl.gls                                            |                                                         |       |
|           |                                         |                                                                    |                                                         |       |

## Second MAPS<sup>™</sup> SIP Instance as UAC

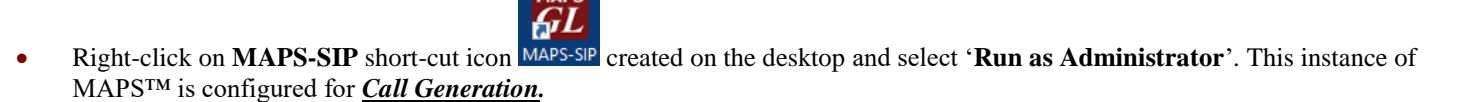

- By default, **Testbed Setup** window is displayed loaded with **TestBedDefault** configuration file. Verify the following settings:
  - Select End User Configuration parameter and change the profile name to UserAgent\_Profiles1.xml.
  - Set the RTP Core IP address to NIC #2 IP Address of the system on which the RTP Core should be invoked.
  - By default, IPSpoofing option is disabled.
- 🔐 MAPS (Message Automation Protocol Simulation) (SIP IETF ) [Testbed Setup TestBedDefault\_1] Configurations Emulator Reports Editor Debug Tools Windows Help а. ò ò 🕹 💂 o 🖉 🏎 ..... Ш. ٠Ý ? 1.0 Config Value DefaultProfile SIP Configuration End User Confi Enter Char RTP Core IP Address 192.168.12.212 UserAgent\_Profiles1.xml IPSpoofing Disable
- Click Save As option and save the testbed setup as TestBedDefault\_1.xml file.
- From MAPS-SIP main window, select Editor → Profile Editor. Profile Editor window is invoked loaded with default UserAgent\_Profiles. From the left pane, choose Profile0001 profile. Verify the following settings:
  - Set Call Type → Audio Call
  - ➢ Edit Contact Address → 0001@192.168.12.212 (Enter the source NIC 2 IP address as SIP URI here)
  - ➢ Edit Address of Record → 0001@192.168.12.212 (Enter the source NIC 2 IP address as SIP URI here)
  - ➢ Edit *To Address* → 0001@192.168.12.213 (Enter the destination NIC 1 IP address as SIP URI here)
  - ➢ Edit *RTP IP Address* → 192.168.12.212 (Enter the source NIC 2 IP address IP Address here)
  - Scroll down to Codec Options and Traffic Configurations and select Codec as PCMU.
  - Set *Traffic Type* to *Auto Traffic T38 Fax* type [Note: Set to

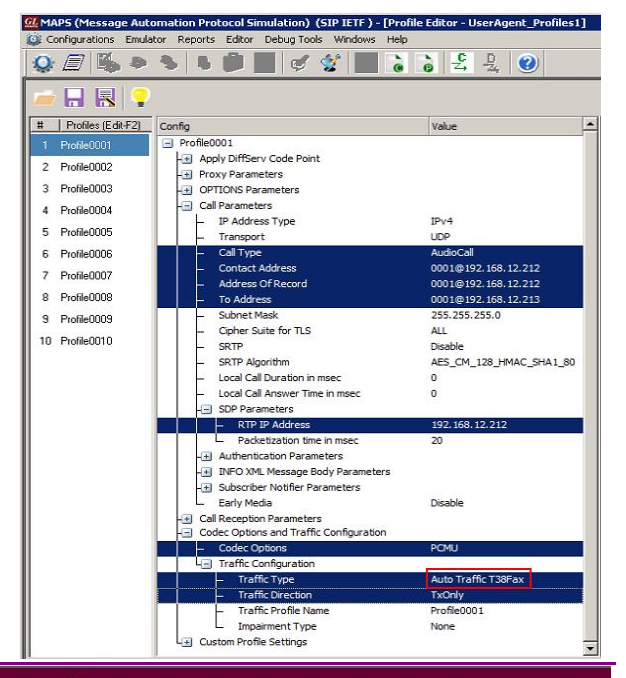

# GL Communications Inc.

818 West Diamond Avenue - Third Floor Gaithersburg, MD 20878

(V) 301-670-4784 (F) 301-670-9187 Web Page: http://www.gl.com/ E-Mail Address: info@gl.com

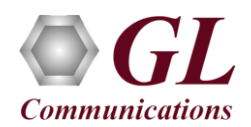

Auto Traffic Fax type for T.30 pass through Fax Simulation]

- Set *Traffic Direction* to *TxOnly*.
- > By default, *Traffic Profile Name* is set to *Profile0001*.
- Click 🔀 Save As option and save the profile as UserAgent\_Profiles1 file. Exit from Profile Editor window.
- Click **Start** button in the testbed setup of both the MAPS<sup>™</sup> instances and wait for the 2 RTP-Core console windows to appear in the taskbar. If the SIP/RTP Core console does not invoke with the MAPS<sup>™</sup> Testbed start-up, refer to **Troubleshoot** section explained in <u>https://www.gl.com/Brochures/Brochures/Installation-Instructions-for-Dongle-Programs.pdf</u>.

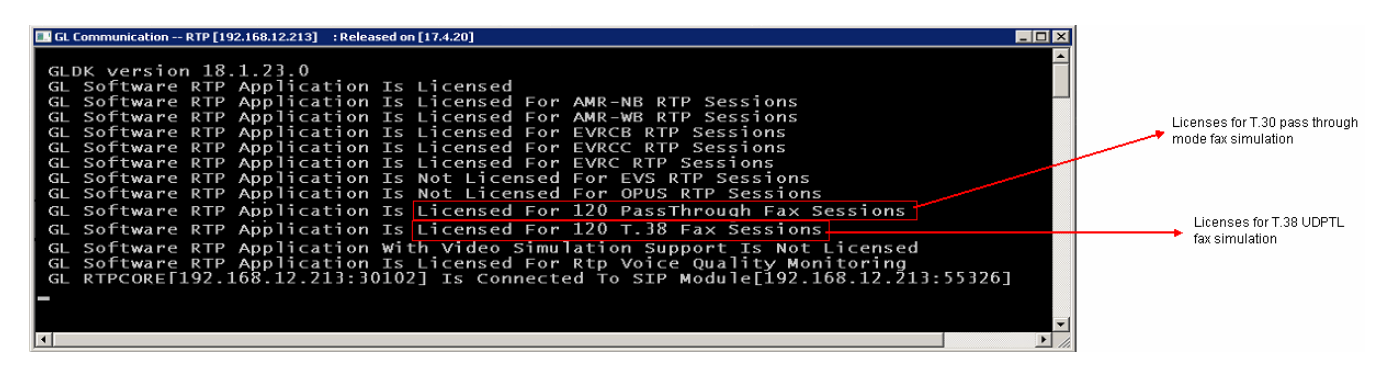

• On the second MAPS<sup>TM</sup> Call generation instance, select **Configurations** menu → **Global Configuration**. Set the **Call Duration in msec** to **120000**, which is required for the test.

| GL MAPS (Message Automation Protocol Simula     | tion) (SIP IETF ) - [Global Configuration - Globalprofile] |
|-------------------------------------------------|------------------------------------------------------------|
| 🔯 Configurations Emulator Reports Editor Deb    | oug Tools Windows Help                                     |
| Q 🖉 🖄 🤌 🗞 🗳 🍡                                   | 🥩 爹 🐌 🐌 😤 😓 🥹                                              |
| 🛁 🖪                                             |                                                            |
| Config                                          | Value                                                      |
| Global Configuration                            | CallDuration                                               |
| <ul> <li>Call Parameters</li> </ul>             | Enter Integer                                              |
| Call Duration in msec                           | 120000                                                     |
| <ul> <li>Inter Call Duration in msec</li> </ul> | 100 120000                                                 |
| <ul> <li>Call Answer Time in msec</li> </ul>    | 100                                                        |
| Send 180 Ringing                                | 1                                                          |
| <ul> <li>Randomization Parameters</li> </ul>    |                                                            |
| Enable Pandomization in meer                    | Dicable                                                    |
|                                                 |                                                            |

- From the MAPS<sup>TM</sup> SIP instance configured for call generation, click on *Call Generation* icon on the main window to invoke the *Call Generation* window.
- By default, you will observe call instances loaded with **SipCallControl.gls** and **SipRegistrationControl.gls** scripts and **Profile0001** profile in the Call Generation window.
  - Select the call instance loaded with SipCallControl.gls script and Profile0001 profile and click Start button to execute the script.
    - <u>Note:</u> If the profile is not loaded by default, then the user should double-click under **Profile** column and select **Profile0001** from the drop-down and set it against the script **SipCallControl.gls**.
- Wait till call gets terminated, verify the **Message Sequence Flow** by selecting the call objects at both generation and reception end.
- Select any message in the ladder diagram and observe the respective decode message on the right pane for the respective message.

Note: Uncheck the 'Show Latest' box available in the middle toolbar, to scroll and view the complete message sequence flow.

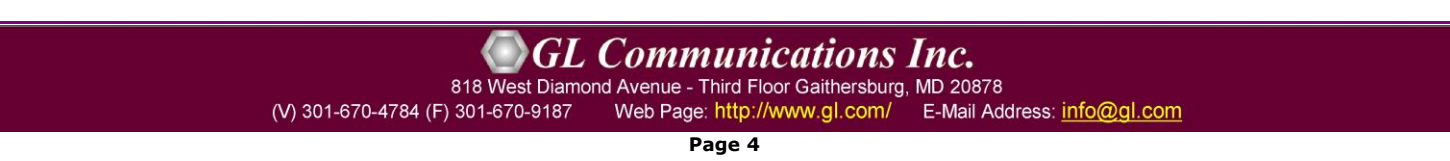

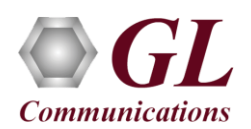

| 겠 MAPS (Message Automation Protocol Simulation) (SIP IETF ) - [Call Generation - CallGenDefault] |                  |                                                                                                    |                   |        |           |                        |                | _ 8 > |
|--------------------------------------------------------------------------------------------------|------------------|----------------------------------------------------------------------------------------------------|-------------------|--------|-----------|------------------------|----------------|-------|
| 🐁 Configurations Emulator Reports Editor Debug Tools Windows Help                                |                  |                                                                                                    |                   |        |           |                        |                | -8>   |
| Q 🗐 🖏 🧶 💺 🎒 🏂 🛷 🛣 🐌 👌 😤 😓 🕑 👘                                                                    |                  |                                                                                                    |                   |        |           |                        |                |       |
| 🖞 🚈 🖫 Ŗ 💡 🛛 🔳 📠                                                                                  |                  |                                                                                                    |                   |        |           |                        |                |       |
| Sr No Script Name Profile Call Info                                                              | Script Execution | Status                                                                                                    | Events            | Eve    | Result    | Total Iterati          | Completed Iter | -     |
| 1 SipRegistrationControl.gls Profile0001                                                         | Start            |                                                                                                    | None              | 1      | Unknown   | 1                      | 0              |       |
| 2 SipCallControl.gls Profile0001 GL-MAPS_3_18956174-1031-3896@192.168.12.21                      | 12 Stop          | Fax Session Successful                                                                                                    | SIP_TerminateCall |        | Pass      | 1                      | 0              |       |
|                                                                                                  |                  |                                                                                                    |                   |        | -         |                        |                |       |
| Add Delete Insert Refresh Start Start All Stop 🛡 Stop All 🛡 Abort Abor                           | t All            |                                                                                                    |                   |        |           |                        |                |       |
| Save Column Width -                                                                              |                  |                                                                                                    |                   |        |           |                        |                |       |
| MARS                                                                                             |                  | Fin                                                                                                    | d                 |        |           |                        |                |       |
|                                                                                                  |                  | WITE sip:00010192.16                                                                                                    | 8.12.213 SIP/2.   | 0      |           | a taberran and to come |                | -     |
| 16:42:13.127.9217                                                                                | V                | a: SIP/2.0/UDP 192.1                                                                                                    | 58.12.212:5060;   | branch | =z9hG4bK_ | 6_18956382-            | 1038-3896      |       |
| 100 Trying                                                                                       | Ma               | ax-Forwards: 70                                                                                                    | RL ACK INFO OFT   | TONS S | UBSCRIBE  | NOTIFY BREE            | R REGISTER     |       |
| 16:42:13.135.3531                                                                                | F                | From: 0001 <sip:0001@192.168.12.212>;tag=FromTag_1_18956174-1029-3896</sip:0001@192.168.12.212>                                                                        |                   |        |           |                        |                |       |
| 180 Ringing 16:42:13:136:2692                                                                    | T                | To: 0001 <sip:0001@192.168.12.213>;tag=ToTag_3_18956231-3362-1800<br/>Cal1-TD: GL-HAPS_3_18956174-1031-3896@192.168.12.212<br/>CSer: 2 TWUTE</sip:0001@192.168.12.213> |                   |        |           |                        |                |       |
| 200 OK                                                                                           |                  |                                                                                                    |                   |        |           |                        |                |       |
| 16:42:13:175.9772                                                                                |                  | Contact: 0001 <sip:0001@192.168.12.212></sip:0001@192.168.12.212>                                                                                                    |                   |        |           |                        |                |       |
| ACK                                                                                              | St               | apported: 100rel                                                                                                    |                   |        |           |                        |                |       |
| 16:42:13.180.3447                                                                                | Co               | ontent-Type: applicat                                                                                                    | ion/sdp           |        |           |                        |                |       |
| INVITE 15:42:13:182:9900                                                                         |                  | inclus Bungon. coo                                                                                                    |                   |        |           |                        |                |       |
| 200.07                                                                                           |                  | =0                                                                                                    |                   |        | 21225     |                        |                |       |
| 16:42:13.186.9117                                                                                | 0                | 0001 33852938 338529<br>STD Cell                                                                                                    | 38 IN 1P4 192.1   | 68.1Z. | 212       |                        |                |       |
|                                                                                                  |                  |                                                                                                    |                   |        |           |                        |                |       |
| <b>1</b> 6:42:13.188.5353                                                                        | t                | •0 0                                                                                                    |                   |        |           |                        |                |       |
| CSI(Called Subscriber Identification)                                                            | In:              | image 1034 udpt1 t38                                                                                                    |                   |        |           |                        |                |       |
|                                                                                                  | a                | T38MaxBitRate: 9600                                                                                                    |                   |        |           |                        |                |       |
| 16:43:38.200.5946                                                                                | a                | T38FaxFillBitRemoval                                                                                                    | : 0               |        |           |                        |                |       |
| 9600 Bate of v29 selected in DCS                                                                 | a                | T38FaxTranscodingMMR                                                                                                    | :0                |        |           |                        |                |       |
| 16:43:38.200.7735                                                                                | a:               | T38FaxRateManagement                                                                                                    | transferredTCF    |        |           |                        |                |       |
| ECM mode Selected in DCS                                                                         | a.               | T38FaxMaxBuffer:400                                                                                                    |                   |        |           |                        |                |       |
| 16.43.36.200.3710                                                                                | a:               | T38FaxMaxDatagram:28                                                                                                    | D<br>Ann Ann an   |        |           |                        |                | -1    |
|                                                                                                  | اهال ت المسلم    | ·issraxudphu:tssUDPRe                                                                                                    | aundancy          |        |           |                        |                |       |
| Scripts A Message Sequence / Event Config A Script Flow                                          |                  |                                                                                                    |                   |        |           |                        |                |       |

**T.38 Fax Simulation Call Generation** 

• The following message sequence is displayed for T.30 pass through fax generation.

| MAP5 (Message Automation Protocol Simulation) (SIP IETF ) - [Call Generation - CallGenDefault] |                  |                                                                                                    |                   |          |          |               |                | _ 8 ×      |  |
|------------------------------------------------------------------------------------------------|------------------|----------------------------------------------------------------------------------------------------|-------------------|----------|----------|---------------|----------------|------------|--|
| Configurations Emulator Reports Editor Debug Tools Windows Help                                |                  |                                                                                                    |                   |          |          |               |                | _ <u>-</u> |  |
| 🐼 🗐 🍕 🧶 🦻 👪 🥩 📽 💊 👌 👌 😤 😓 🥑                                                                    |                  |                                                                                                    |                   |          |          |               |                |            |  |
|                                                                                                |                  |                                                                                                    |                   |          |          |               |                |            |  |
| Sr No Script Name Profile Call Info                                                            | Script Execution | Status                                                                                                    | Events            | Eve      | Result   | Total Iterati | Completed Iter |            |  |
| 1 SipRegistrationControl.gls Profile0001                                                       | Start            |                                                                                                    | None              |          | Unknown  | 1             | 0              |            |  |
| 2 Sipualicontrol.gis Ptonieuout GL-MAPS_3_18742219-1019-2704@192.168.12.212                    | Stop             | Fax Session Successful                                                                                                    | SIP_LerminateCall |          | Fass     |               | U              |            |  |
| Add Delete Insert Refresh Start Start All Stop V Stop All V Abort Allort All                   |                  |                                                                                                    |                   | <u></u>  |          |               | <u>k</u>       |            |  |
| Save Column Wirth - Show Latest                                                                |                  |                                                                                                    |                   |          |          |               |                |            |  |
|                                                                                                |                  | Fin                                                                                                    | d                 |          |          |               |                |            |  |
|                                                                                                | I                | NVITE sip:00010192.16                                                                                                    | 8.12.213 SIP/2.   | 0        |          |               |                |            |  |
| 16:38:39.142.1603                                                                              | V M              | ia: SIP/2.0/UDP 192.1<br>ax-Forwards: 70                                                                                                    | 58.12.212:5060;1  | branch=: | z9hG4bK_ | 4_18742219-   | 1020-2704      |            |  |
| 100 Trying<br>16:38:39.150.8056                                                                | A                | Allow: INVIR.BYB, CANCEL, ACK, INFO, OPTIONS, SUBSCRIBE, NOTIFY, REFER, REGISTER<br>From: 0001 ≪sip:00018192.168.12.212>tcag#FromTag_1_18742219-1017-2704<br>To: 0001 ≪sip:00018192.168.12.213><br>Call-DD: CL-MAPS 3_18742219-1019-27048192.168.12.212<br>CSeq: 1 HWTTB<br>Contact: 0001 ≪sip:00018192.168.12.212><br>Supported: 100re1<br>Content-Type: application/sdp |                   |          |          |               |                |            |  |
| 180 Binging                                                                                    | F<br>T           |                                                                                                    |                   |          |          |               |                |            |  |
| 16.38.39.152.5612                                                                              | c                |                                                                                                    |                   |          |          |               |                |            |  |
| 200 OK 16:38:39.190.6417                                                                       |                  |                                                                                                    |                   |          |          |               |                |            |  |
| ACK 16:20:29:195:242                                                                           | s                |                                                                                                    |                   |          |          |               |                |            |  |
| Fav Statuer: Send Fav Statient                                                                 | c                | ontent-Length: 247                                                                                                    |                   |          |          |               |                |            |  |
| 16:38:39.196.8880                                                                              | v                | =0                                                                                                    |                   |          |          |               |                |            |  |
| 33600 Rate of V34 selected after MPh exch<br>16:39:13.146.9807                                 | o                | =0001 33852938 338529:<br>=STP Cell                                                                                                    | 38 IN IP4 192.1   | 68.12.2  | 12       |               |                |            |  |
| V21 Signal Done 16:39-13 147 822                                                               | d                | =IN IP4 192.168.12.21                                                                                                    | 2                 |          |          |               |                |            |  |
| CSI/Called Subscriber Identification                                                           | t<br>m           | =0 0<br>=audio 1030 RTP/AVP 0                                                                                                    | 8 101             |          |          |               |                |            |  |
| 16:39:13.147.2981                                                                              | a                | a=rtymap:0 PCNU/8000                                                                                                    |                   |          |          |               |                |            |  |
| DIS(Digital Identification Signal)<br>16:39:13.147.4801                                        | a                | =rtpmap:101 telephone                                                                                                    | -event/8000       |          |          |               |                |            |  |
| ECM mode Selected in DCS                                                                       | a                | =fmtp:101 0-15<br>=ptime:20                                                                                                    |                   |          |          |               |                |            |  |
| MMB Encoding selected in DCS                                                                   | a                | =sendrecv                                                                                                    |                   |          |          |               |                |            |  |
| 16:39:13.147.8331                                                                              |                  |                                                                                                    |                   |          |          |               |                |            |  |
| Contre Massage Seguence / Event Config Script Flow                                             |                  |                                                                                                    |                   |          |          |               |                |            |  |
| Contras V message acquence V Evening V actific Flow                                            |                  |                                                                                                    |                   |          |          |               |                |            |  |

T.30 Pass Through Fax Simulation Call Generation

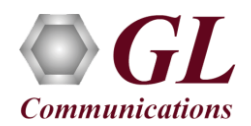

• On the first MAPS<sup>TM</sup> instance main window, click on *Call Reception*  $\overset{\text{(s)}}{\longrightarrow}$  icon and observe the calls being received.

Note: Uncheck the 'Show Latest' box available in the middle toolbar, to scroll and view the complete message sequence flow.

| P5 (Message a  | Automation Protocol Simu   | ilation) (SIP IETF) - [Call Recept<br>abua Tools Windows Help | ion]             |                                                                                                    |                                              |                                |         |               |          |
|----------------|----------------------------|---------------------------------------------------------------|------------------|----------------------------------------------------------------------------------------------------|----------------------------------------------|--------------------------------|---------|---------------|----------|
|                | mulator Reports Editor Dr  | ebug roois windows help                                       |                  |                                                                                                    |                                              |                                |         |               |          |
|                | » % K 📁 🧏                  | i 🗭 📽 🚡 🙆 🧿                                                   | Ž 🕺 🧭            |                                                                                                    |                                              |                                |         |               |          |
| o Script Name  | e Profile                  | Call Info                                                     |                  | Script Execution                                                                                                    | Status                                       | Events                         | Eve     | Results       |          |
| SipCallCo      | ontrol.gls Profile0001     | GL-MAPS_3_18956174-1031-389                                   | 6@192.168.12.212 | Stop                                                                                                    | Fax Session Successful                       | SIP_Terminate                  |         | Pass          |          |
|                |                            |                                                               |                  |                                                                                                    | A 68                                         |                                | _       |               |          |
|                |                            |                                                               |                  |                                                                                                    |                                              |                                |         |               |          |
| Stop Stop      | All Abort Abort All        | Show Records 🔲 Select Active C                                | all 🔲 Auto Trash | Trash                                                                                                    |                                              |                                |         |               |          |
| Saus Co        | aluman Midtha 💼 🖢          | - Show Latest                                                 |                  |                                                                                                    |                                              |                                |         |               |          |
| <u>pave</u> cu | Janu widu _                |                                                               |                  |                                                                                                    | a i                                          |                                |         |               |          |
| DI             | UT                         | MAPS                                                          |                  | F                                                                                                    | na                                           |                                |         |               |          |
|                | INVITE                     | 10.40.10.100.5000                                             | INVIT            | E sip:0001@192.1<br>STP/2 0/HDP 192                                                                                                    | 58.12.213 SIP/2.0<br>168 12 212:5060:brand   | h=z9hG4hK 6                    | 895638  | 2-1038-3896   | <u> </u> |
|                |                            | 16:42:13.129.9833                                             | Max-F            | orwards: 70                                                                                                    |                                              |                                | .050000 | 2 1000 0000   |          |
|                | 100 Trying                 | 16:42:13.134.6128                                             | Allow            | : INVITE, BYE, CAN                                                                                                    | CEL,ACK, INFO, OPTIONS,                      | SUBSCRIBE, NO:                 | IFY,RE  | FER, REGISTER |          |
|                | 180 Binging                |                                                               | To: 0            | 0001 <sip:00010<br>001 <sin:0001019< td=""><td>2.168.12.212&gt;;tag=1<br/>2.168.12.213&gt;:tag=To1</td><td>romiag_1_189:<br/>Nag 3 1895623</td><td>-3362-</td><td>1800</td><td></td></sin:0001019<></sip:00010<br> | 2.168.12.212>;tag=1<br>2.168.12.213>:tag=To1 | romiag_1_189:<br>Nag 3 1895623 | -3362-  | 1800          |          |
|                | 4                          | 16:42:13.135.4376                                             | Call-            | ID: GL-MAPS_3_18                                                                                                    | 956174-1031-3896@192.                        | 168.12.212                     |         |               |          |
|                | 200 OK                     | 16:42:13 175 2777                                             | CSeq:            | 2 INVITE                                                                                                    | 110102 160 12 2125                           |                                |         |               |          |
|                | ACK                        | 10.12.10.110.2111                                             | Suppo            | rted: 100rel                                                                                                    | 516152.100.12.212                            |                                |         |               |          |
|                | AUN                        | 16:42:13.180.7553                                             | Conte            | nt-Type: applica                                                                                                    | tion/sdp                                     |                                |         |               |          |
|                | INVITE                     | 1040101005010                                                 | Conte            | nt-Length: 360                                                                                                    |                                              |                                |         |               |          |
|                |                            | 16.42.13.103.3016                                             | v=0              |                                                                                                    |                                              |                                |         |               |          |
|                | 200 UK                     | 16:42:13.186.2591                                             | 0=000            | 1 33852938 33852                                                                                                    | 938 IN IP4 192.168.12                        | 2.212                          |         |               |          |
|                | ACK                        |                                                               | c=IN             | IP4 192.168.12.2                                                                                                    | 12                                           |                                |         |               |          |
|                |                            | 16:42:13.189.3008                                             | t=0 0            |                                                                                                    |                                              |                                |         |               |          |
|                | CSI(Called Subscriber Ide  | entification) 16:43:38 191 1789                               | n=ina<br>a=T38   | ge 1034 udpt1 t3<br>FaxVersion:0                                                                                                    | 3                                            |                                |         |               |          |
|                | DIS(Digital Identification | n Sianall                                                     | a=T38            | MaxBitRate:9600                                                                                                    |                                              |                                |         |               |          |
|                |                            | 16:43:38.191.3984                                             | a=T38            | FaxFillBitRemova                                                                                                    | 1:0                                          |                                |         |               |          |
|                | V21 Signal Don             | e 10.40.00 101 5717                                           | a=138            | FaxTranscodingJB                                                                                                    | K. 0<br>IG: 0                                |                                |         |               |          |
| r              |                            | 16.43:38.191.5717                                             | ▲=T38            | FaxRateManagemen                                                                                                    | :transferredTCF                              |                                |         |               |          |
|                |                            |                                                               | [a=T38           | FaxMaxBuffer:400                                                                                                    |                                              |                                |         |               |          |

**T.38 Fax Simulation Call Reception** 

• The following message sequence is displayed for T.30 pass through fax reception

| Image: System         Image: System         Image: S | IAP5 (Message Automation Protocol Simulation) (SIP IETF) - [Call Reception]<br>Configurations Emulator Reports Editor Debug Tools Windows Help |                                                                                    |                                             |                |        |              | _ 8 > |
|----------------------------------------------------------------------------------------------------|----------------------------------------------------------------------------------------------------|------------------------------------------------------------------------------------|---------------------------------------------|----------------|--------|--------------|-------|
| No         Script Name         Profile         Call Info         Script Execution         Statu         Events         Eve.         Result           1         SigDalDontol gt         Profile0001         GLMAPS_318742219-1019-2704(9192/16312.212         Stop         Fox Sestion Successful         SIP_Terminate.         Pars           Stop         Stop All         Abort All         Show Records         Select Active Call         Auto Trash         Trash           Save         Column Width          Show Latest                                                                                                    | ) 🗐 🖏 🗢 🔌 🗳 🥬 🍇 🛷 쑿 🚡 👌 😫 😓                                                                                                    | 0                                                                                  |                                             |                |        |              |       |
| 1         SpCallControl gis         Provide0001         GLMAPS_3_13742219-1019:2704@132.168.12.212         Stop         Fars Session Successful         SIP_Terminate.         Pass           Stop         Stop All         Abort All         Show Records         Select Active Call         Auto Trash         Trash           Stop         Column Width         -         Show Latest           INVITE         Show Latest           UT         MAPS         INVITE         16.38.39.143.9990         INVITE         16.38.39.143.9990         INVITE         INVITE         INVITE         INVITE         INVITE         16.38.39.143.9990         INVITE         INVITE         IN                                                                                                    | r No Script Name Profile Call Info                                                                                                    | Script Execution                                                                   | Status                                      | Events         | Eve    | Results      |       |
| Stop All Abort All F show Records Select Active Call Auto Trash Trash           Save         Column Width -         Show Latest           DUT         MAPS           INVITE         16.38.39.143.9390           100 Tuying         16.38.39.143.9390           100 Tuying         16.38.39.143.9598           100 Tuying         16.38.39.143.9598           100 Tuying         16.38.39.143.9598           180 Ringing         16.38.39.149.9598           180 Ringing         16.38.39.151.8363           200 DK         16.38.39.195.7615           Fax Status:: Recv Fax Stated         16.39.39.178.978           3000 Rate of V34 selected alter MPh exch.         16.39.13.117.348           DIS[Digital Identification Signal]         16.39.13.117.2152           Val         193.117.1748           DIS[Digital Identification Signal]         16.39.13.117.2152           V21 Signal Done         16.39.13.117.4010                                                                                                    | 1 SipCallControl.gls Profile0001 GL-MAPS_3_18742219-1019-2704@192.168.1                                                                        | 12.212 Stop                                                                        | Fax Session Successful                      | SIP_Terminate  |        | Pass         |       |
| Save         Column Width         Find           DUT         MAPS           INVITE         16:38:33:143:9390           100 Trying         16:38:33:143:9390           100 Trying         16:38:33:143:9598           100 Trying         16:38:33:151:8363           200 OK         16:38:33:151:8363           200 OK         16:38:33:151:8363           200 OK         16:38:33:151:8363           200 OK         16:38:33:157:615           Fax Status:: Recv Fax Stated         16:38:33:195:7615           Fax Status:: Recv Fax Stated         16:39:13:117:318           0::0001 gsig:::::::::::::::::::::::::::::::::::                                                                                                    | Stop Stop All Abort All 🔽 Show Records 🗆 Select Active Call 🗆 Auto T                                                                           | TrashTrash                                                                         |                                             | <u></u>        |        | <u>1, 1</u>  |       |
| DUT         MAPS         Find           INVITE         16.38.33.143.9390         INVITE sip:0001492.168.12.213 SIP/2.0         INVITE sip:0001492.168.12.213 SIP/2.0           100 Tuying         16.38.33.143.9390         Invite sip:0001492.168.12.213 SIP/2.0         Invite Sip:0001492.168.12.213 SIP/2.0           100 Tuying         16.38.33.143.9598         Invite Sip:0001492.168.12.212: StoGotptanch=z9hC4bK_4_18742219-1020-2704           100 Tuying         16.38.33.151.8363         Invite Sip:0001492.168.12.212: StoGotptanch=z9hC4bK_4_18742219-1017-2704           200 OK         16.38.33.151.8363         Invite Sip:0001492.168.12.212         Invite Sip:0001492.168.12.212           200 OK         16.38.33.195.7615         Invite Sip:0001492.168.12.212         Invite Sip:0001492.168.12.212           Sagoon Rate of V34 selected after MPh exch.         16.39.13.117.348         Invite Signal Done         Invite Signal Done           USIDigital Identification Signal         16.39.13.117.2152         Invite Signal Done         Invite Signal Done           V21 Signal Done         16.39.13.117.4010         Invite Signal Done         Invite Signal Done         Invite Signal Done                                                                                                    | Save Column Width -                                                                                                    |                                                                                    |                                             |                |        |              |       |
| INVITE       16.38.33.143.9390       ▲         100 Tuying       16.38.33.143.9390       ▲         100 Tuying       16.38.33.143.9598       To: 001.45.12.212:5060;branch=29hC4bK_4_18742219-1020-2704         180 Ringing       16.38.33.151.8633       CARC         200 OK       16.38.33.151.8633       Call-Dr: cl-HAPS 3_16742219-1019-2704@192.168.12.212>         ADK       16.38.33.157.7515       Contact: 0001 <sip: 0001@192.168.12.212="">         Sagon Rate of V34 selected after MPh exch.       16.39.13.117.348         DIS[Digital Identification]       16.39.13.117.2152         V21 Signal Done       16.39.13.117.4010</sip:>                                                                                                    | DUT MAPS                                                                                                    |                                                                                    | Find                                        |                |        |              |       |
| 100 Tying       16.38.33.149.9598         180 Ringing       16.38.33.149.9598         180 Ringing       16.38.33.151.8363         200 DK       16.38.33.151.8363         ACK       16.38.33.190.1259         ACK       16.38.33.190.1259         ACK       16.38.33.195.7615         Fax Status:: Recv Fax Stated       16.38.33.197.8978         33600 Rate of V34 selected after MPh exch.       16.39.13.116.8142         CSI[Called Subscriber Identification]       16.39.13.117.2152         V21 Signal Done       16.39.13.117.2152         V21 Signal Done       16.39.13.117.4010                                                                                                    | INVITE 16.38.39.143.9390                                                                                                    | INVITE sip:0001@192.<br>Via: SIP/2.0/UDP 192<br>Max-Forwards: 70                   | 168.12.213 SIP/2.0<br>.168.12.212:5060;bran | ch=z9hG4bK_4_  | 187422 | 19-1020-2704 | -     |
| 180 Ringing         16:38:33:151:8363           200 DK         16:38:33:190:1259           ACK         16:38:33:190:1259           ACK         16:38:33:195:7615           Fax Status:: Recv Fax Stated         16:38:33:195:7615           33600 Rate of V34 selected after MPh exch.         16:39:13:116:8142           CSI[Called Subscriber Identification]         16:39:13:117:348           DIS[Digital Identification Signal]         16:39:13:117.2152           V21 Signal Done         16:39:13:117.410                                                                                                    | 100 Trying 16:38:39.149.9598                                                                                                    | Allow: INVITE, EYE, CANCEL, ACK, INFO, OPTIONS, SUBSCRIBE, NOTIFY, REFER, REGISTER |                                             |                |        |              |       |
| 200 DK         16:38:33.190.1259           ACK         16:38:33.195.7615           Fax Status :: Reov Fax Stated         16:38:33.195.7615           33600 Rate of V34 selected after MPh exch.         16:39:13.116.8142           CSI[Called Subscriber Identification]         16:39:13.117.348           DIS[Digital Identification Signal]         16:39:13.117.2152           V21 Signal Done         16:39:13.117.4010                                                                                                    | 180 Ringing 16:38:39.151.8363                                                                                                    | To: 0001 <sip:000101< td=""><td></td><td></td><td></td></sip:000101<>              |                                             |                |        |              |       |
| ACK         16:38:33:190.1259           ACK         16:38:33:190.7259           Fax Status :: Reov Fax Stated         16:38:33:195.7615           S3600 Rate of V34 selected after MPh exch.         16:39:13:116.8142           CSI[Called Subscriber Identification]         16:39:13:116.8142           CSI[Called Subscriber Identification]         16:39:13:117.348           DIS[Digital Identification Signal]         16:39:13:117.2152           V21 Signal Done         16:39:13:117.4100                                                                                                    | 200 OK                                                                                                    | CSeq: 1 INVITE                                                                     | 8/42219-1019-2/040192                       | . 160. 12. 212 |        |              |       |
| ACK         16:38:39.195.7615         Content-Type: application/sdp<br>Content-Length: 247           33600 Rate of V34 selected after MPh exch.         16:39:13.116.8142         v=0           0=0001 33852938 33852938 IN IP4 192.168.12.212         s=3TP Call           CSI[Called Subsorber Identification]         16:39:13.117.348         s=3TP Call           DIS[Digital Identification Signal]         16:39:13.117.2152         a=rtpmap: 0 PCHU/8000           a=tpmap: 0 PCHU/8000         a=tpmap: 0 PCHU/8000         a=tpmap: 0 PCHU/8000                                                                                                    | 16:38:39.130.1259                                                                                                    | Contact: 0001 <sip:0<br>Supported: 100rel</sip:0<br>                               | 001@192.168.12.212≻                         |                |        |              |       |
| Fax Status :: Rev Fax Statud         16:38:38:197:8978           33600 Rate of V34 selected after MPh exch.         16:39:13:116:8142           CSI(Called Subscriber Identification)         16:39:13:117:348           DIS(Digital Identification Signal)         16:39:13:117.2152           V21 Signal Done         16:39:13:117.410                                                                                                    | ALK 16:38:39.195.7615                                                                                                    | Content-Type: applic                                                               | ation/sdp                                   |                |        |              |       |
| 33600 Rate of V34 selected after MPh exch.         16.39:13:116.8142         0=0001 33852938 33852938 IN TP4 192.168.12.212           CS([Called Subscriber Identification)         16.39:13:117.348         ==TIN TP4 192.168.12.212           DIS[Digital Identification)         16.39:13:117.2152         ==audio 1030 PTP/AVP 0 8 101           V21 Signal Done         16:39:13:117.4010         ==trpmap: 0 PCHU/8000                                                                                                    | Fax Status :: Recv Fax Started 16:38:39.197.8978                                                                                               | Concenc-Bengon: 247                                                                |                                             |                |        |              |       |
| CSI(Called Subscriber Identification)         16:33:13:116:8142         ==STP Call           CSI(Called Subscriber Identification)         16:39:13:117:348         ==STP Call           DIS[Digital Identification Signal]         16:39:13:117:2152         ==audio 1030 PTP/AVP 0 8 101           V21 Signal Done         16:39:13:117:4010         ==trpmap: 0 PCHU/8000                                                                                                    | 33600 Rate of V34 selected after MPh exch.                                                                                                    | v=0<br>o=0001 33852938 3385                                                        | 2938 IN IP4 192.168.1                       | 2.212          |        |              |       |
| DIS(Digital Identification Signal)         16:33:13:117.2152         n=audio         1030 RTP/AVP         0 8 101           V21 Signal Done         16:33:13:117.4010         n=trpmap: 0 PCMV/8000         n=trpmap: 0 PCMV/8000                                                                                                    | CSI(Called Subscriber Identification) 16:39:13:116:8142                                                                                        | s=SIP Call<br>c=IN IP4 192.168.12.                                                 | 212                                         |                |        |              |       |
| V21 Signal Done 16:33:13.117.4010 a=rtpmap: 2.9 CMA/8000 a=rtpmap: 10.1 telephone-event/8000                                                                                                    | DIS(Digital Identification Signal)<br>16:39:13.117.2152                                                                                        | a=audio 1030 RTP/AVP 0 8 101<br>a=rtpnap:0 PPHU/8000                               |                                             |                |        |              |       |
|                                                                                                    | V21 Signal Done 16:39:13,117.4010                                                                                                    | a=rtpmap:8 PCMA/8000<br>a=rtpmap:101 telephone-event/8000                          |                                             |                |        |              |       |
| TSI[Transmitting Subscriber Identification]                                                                                                    | TSI(Transmitting Subscriber Identification)                                                                                                    | a=fmtp:101 0-15                                                                    |                                             |                |        |              |       |
| Th: 33.13.11/bU23                                                                                                    | 16:39:13:117.6023                                                                                                    | a=sendrecv                                                                         |                                             |                |        |              | -     |
| Scripts Message Sequence / Event Confin / Script Flow /                                                                                                    | Scripts Message Sequence / Event Config Script Flow                                                                                            | U                                                                                  |                                             |                |        |              |       |

T.30 Pass Through Fax Simulation Call Reception

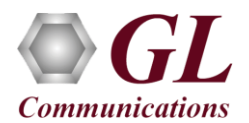

• The following is the sample **Recorded Fax** (\*.tif) file which is saved in the C:\**Program Files**\**GL Communications Inc**\**MAPS-SIP**\**FaxFiles**\**Recv** folder on the MAPS<sup>TM</sup> SIP call reception side.

Note: Same sample Fax (\*.tif) file is transmitted for both T.30 pass through mode and T.38 fax simulation.

| 🔄 CRSIP_6_4089877-996-1836 - Windows Photo Viewer                                                                                                    | _ 🗆 🗵 |
|----------------------------------------------------------------------------------------------------|-------|
| Go Kiss the World – Subroto Bagchi                                                                                                    |       |
| This speech was delivered to the Class of 2006 at the IIM, Bangalore on defining success by<br>Subroto Bagchi CEO MindTree.                                                                                                    |       |
| I was the last child of a small-time government servant, in a family of five brothers. My earliest memory of my father is as that of a District Employment Officer in Koraput, Orissa. It was, and remains as back of beyond as you can imagine. There was no electricity; no primary school nearby and water did not flow out of a tap. As a result, I did not go to school until the age of eight; I was home-schooled. My father used to get transferred every year. The family belongings fit into the back of a jeep - so the family moved from place to place and without any trouble, my Mother would set up an establishment and get us going. Raised by a widow who had come as a refugee from the then East Bengal, she was a matriculate when she married my Father. |       |
| My parents set the foundation of my life and the value system, which makes me what I am<br>today and largely, defines what success means to me today.                                                                                                    |       |
| As District Employment Officer, my father was given a jeep by the government. There was<br>no garage in the Office, so the jeep was parked in our house. My father refused to use it to<br>commute to the office. He told us that the jeep is an expensive resource given by the<br>government- he reiterated to us that it was not "his jeep" but the government's jeep.<br>Insisting that he would use it only to tour the interiors, he would walk to his office on<br>normal days. He also made sure that we never sat in the government jeep - we could sit in<br>it only when it was stationary.                                                                                                    |       |
| That was our early childhood lesson in governance - a lesson that corporate managers learn<br>the hard way, some never do.                                                                                                    |       |
| The driver of the jeep was treated with respect due to any other member of my Father's office. As small children, we were taught not to call him by his name. We had to use the suffix 'dada' whenever we were to refer to him in public or private. When I grew up to own a car and a driver by the name of Raju was appointed - I repeated the lesson to my two small daughters. They have, as a result, grown up to call Raju, 'Raju Uncle' - very different from many of their friends who refer to their family driver, as 'my driver'. When I hear that term from a school- or college-going person, I cringe.                                                                                                    | -     |
| To me, the lesson was significant - you treat small people with more respect than how you<br>treat big people. It is more important to respect your subordinates than your superiors.                                                                                                    |       |
| Our day used to start with the family huddling around my Mother's chulha - an earthen fire<br>place she would build at each place of posting where she would cook for the family. There<br>was neither gas, nor electrical stoves. The morning routine started with tea. As the brew<br>was served, Father would ask us to read aloud the editorial page of The Statesman's<br>'muffosil' edition - delivered one day late. We did not understand much of what we were<br>reading. But the ritual was meant for us to know that the world was larger than Koraput                                                                                                    |       |
| Sample Recorded Fax File                                                                                                    |       |

(V) 301-670-4784 (F) 301-670-9187 Web Page: http://www.gl.com/ E-Mail Address: info@gl.com